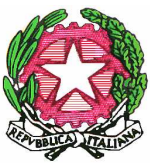

## Ministero dell'Istruzione dell'Università e della Ricerca Ufficio Scolastico Regionale per la Sicilia Direzione Generale

## ALLEGATO ALLA NOTA N. 7133 DEL 28/3/06 (da consegnare ai tutor dei corsi Fortic 2)

## COSTITUZIONE DELLA CLASSE VIRTUALE

I tutor dei corsi approvati dall'USR devono entrare nell'ambiente di formazione utilizzando la propria password (scaricabile direttamente dalla piattaforma puntoedu) e seguire la seguente procedura:

- 1. cliccare su "registro tutor"
- 2. cliccare su "classe virtuale del corso...." (codice corso)
- 3. cliccare su "nuovo corsista"
- 4. indicare il nome del corsista >> "CERCA" e poi "AGGIUNGI"
- 5. compariranno i dati del corsista; cliccare su "ASSOCIA ALLA TUA CLASSE".

Si deve procedere così per tutti i corsisti.

La procedura è la stessa anche per i corsisti che provengono da altre scuole (es. corsi consorziati).

Si fa presente che se un corsista viene associato dal tutor per errore può essere rimosso con la funzione "rimuovi utente" per cui il corsista viene cancellato da quel corso ma può essere "associato" ad un altro.